# How to Create and Submit Encroachment Permit Applications

1. Under the Engineering tab, click **CREATE AN APPLICATION**.

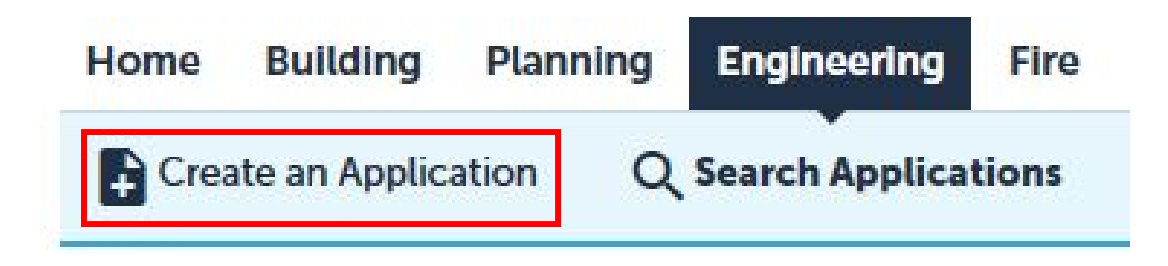

2. Under the Online Application section, read the disclaimer, click box to accept the terms, and click **CONTINUE APPLICATION**.

### **Online Application**

Welcome to the City of Huntington Beach's Online Permitting System. Using this system you can submit and update information, pay fees, s final record all from the convenience of your home or office, 24 hours a day.

Please "Allow Pop-ups from This Site" before proceeding. You must accept the General Disclaimer below before beginning your application

| General Disclaimer         While the City of Huntington Beach attempts to keep its Web information accurate and timely, the City of Huntington Beach neither warrants nor makes representations as to the functionality or condition of this Web site, its suitabilit for use, freedom from interruptions or from computer virus, or non-infringem of proprietary rights. Web materials have been compiled from a variety of sour and are subject to change without notice from the City of Huntington Beach aresult of updates and corrections.         I have read and accepted the above terms.       Click Box to | urate<br>ity<br>ent<br>rces<br>is a<br>Accept | Read Disclaimer |
|----------------------------------------------------------------------------------------------------|-----------------------------------------------|-----------------|
| Continue Application » Click to Continue R                                                                                                    | egistrati                                     | on              |

# 3. Select **ENCROACHMENT**. Click **CONTINUE APPLICATION**.

| Select a Record Type                                    |                                                                              |
|---------------------------------------------------------|------------------------------------------------------------------------------|
| Choose one of the following available record types. For | assistance or to apply for a record type not listed below please contact us. |
| Search                                                  |                                                                              |
| Encroachment                                            | Click Encroachment                                                           |
| ○ Grading                                               |                                                                              |
| () Transportation                                       |                                                                              |
| Continue Application »                                  |                                                                              |

 Under Step 1: People > Contact Details section, enter the applicant contact information. Click SELECT FROM ACCOUNT if you are using existing contact information or ADD NEW if you are adding a new contact.

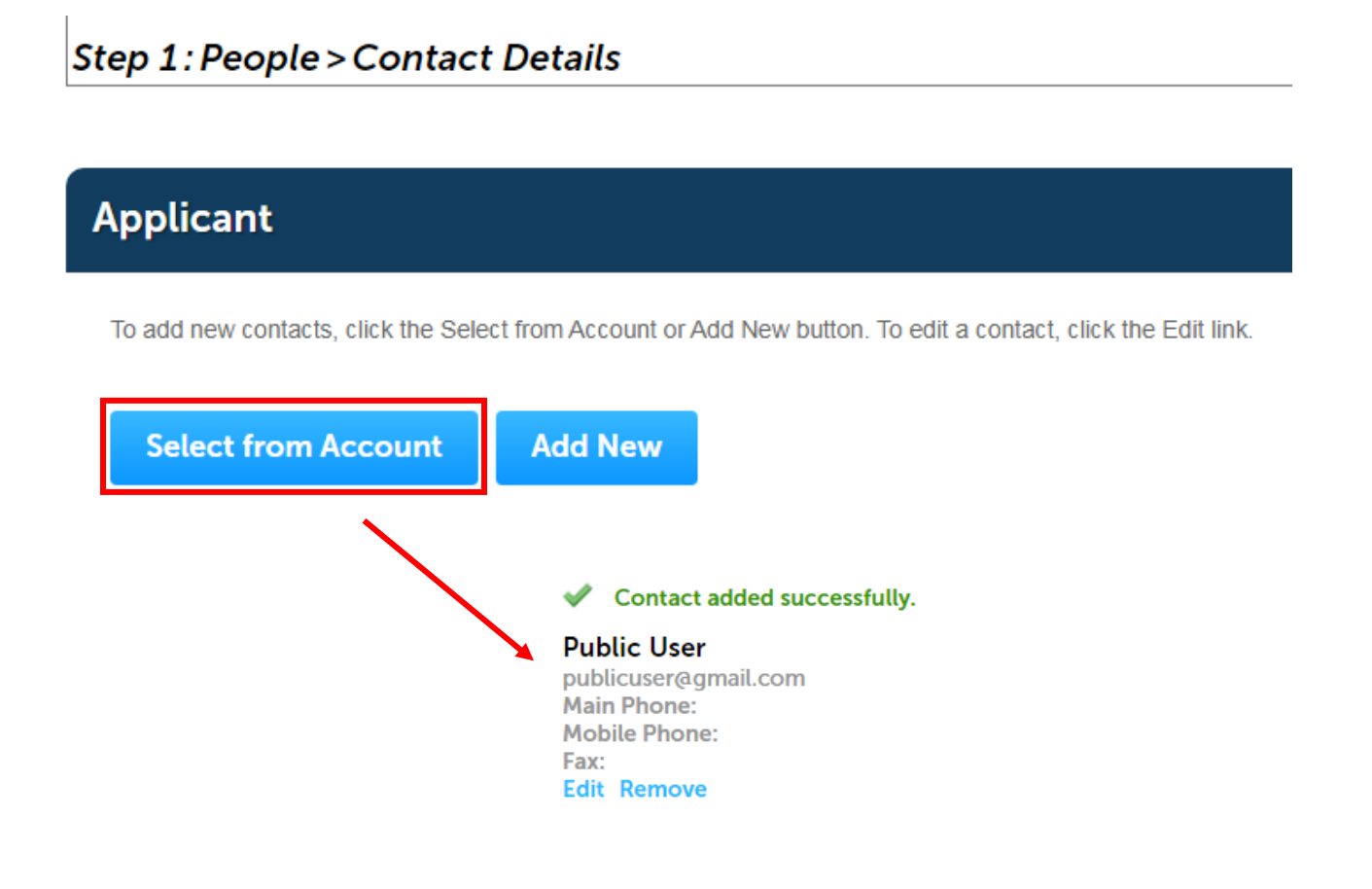

5. Click LOOK UP under the Licensed Professional Section. When the pop up window opens. Select ENGINEER from the License Type drop down menu. Fill out the engineer's information or click LOOK UP to select from a list on file. Select appropriate Engineer and click CONTINUE APPLICATION.

| Step 1: People > Contact                            | Look Up Lice      | ense              |         |      |
|-----------------------------------------------------|-------------------|-------------------|---------|------|
|                                                     | License Type:     | State License     | Number: |      |
| Applicant                                           | Engineer          | •                 |         |      |
| To add new contacts, click the Sele                 | First:            | Last:             |         |      |
| Contact added successful                            | Name of Business: |                   |         |      |
| Main Phone:<br>Mobile Phone:<br>Fax:<br>Edit Remove | Address Line 1:   |                   |         |      |
|                                                     | City:             | State:            | Zip:    |      |
| Licensed Professiona                                | Main Phone:       | Mobile Phone:     | Fax:    |      |
| To add a new licensed profession a                  | E-mail            |                   |         |      |
| This section is required. Pr Look Up                | Look Up C         | lear Discard Char | nges    |      |
|                                                     |                   |                   |         |      |
| Save and resume later                               |                   |                   |         | <br> |

Select the License Number and click **CONTINUE.** 

| arch<br>owi | e Search<br>results:<br>ing 1-10 of 79 |             |     |   |       |         |                |         |       |                    |  |
|-------------|----------------------------------------|-------------|-----|---|-------|---------|----------------|---------|-------|--------------------|--|
|             | License Number                         | License Typ | e   |   | Busir | ness Na | ame            |         |       | Business License # |  |
| 0           | 1033612                                | Contractor  |     |   | E & A | BUILD   | ERS            |         |       |                    |  |
| С           | 1046085                                | Contractor  |     |   | E&M   | REMO    | DELING         | G       |       |                    |  |
| С           | 1046701                                | Contractor  |     |   | ACO   | NSTRU   | UCTION         |         |       |                    |  |
| С           | 1047755                                | Contractor  |     |   | ENVI  | RONM    | ENT CO         | NTROL S | YSTEM |                    |  |
| С           | 254763                                 | Contractor  |     |   | ABC   | CONST   | RUCTIO         |         | IC    |                    |  |
| С           | 255102                                 | Contractor  |     |   | BALC  |         | DINGS          | INC     |       | 255102             |  |
| С           | 269354                                 | Contractor  |     |   | FUEL  | PROS    | INC            |         |       |                    |  |
| С           | 331212                                 | Contractor  |     |   | ENVI  | RONM    | ENT & L<br>ENT | AND     |       |                    |  |
| С           | 372841                                 | Contractor  |     |   |       |         |                |         |       |                    |  |
| С           | 435671                                 | Contractor  |     |   | JPG   | ERGEN   | COMP           | ANY INC |       |                    |  |
|             |                                        | < Prev      | / 1 | 2 | 3     | 4       | 5              | 6 7     | 8     | Next >             |  |

After filling out both sections of "Applicant" and "Licensed Professional" Click **CONTINUE APPLICATION**.

5a. If the Licensed number does not appear, click on the right top corner of the screen on **ACCOUNT MANAGEMENT.** 

| <u>8-1-8</u> < 0    | Ann                | Q Search V       | + New •            | Collections (0) | Account Managem | ent Log |
|---------------------|--------------------|------------------|--------------------|-----------------|-----------------|---------|
| Home Buildir        | ng Planning Engi   | neering Fire Urb | an Runoff Cod      | Search          | h               | C       |
| Create an Ap        | plication Q Search | Applications     | Schedule an Inspec | tion            |                 |         |
| irading<br>1 People | 2 Location         | 3 Informatio     | in 4 D             | locuments       | 5 Review        |         |
| Step 1 : People     | >Contact Details   |                  |                    |                 |                 |         |

Then click **ADD A LICENSE.** 

| License Inf                                                        | ormation                                        |                                    |                     | Add a License                                               |
|--------------------------------------------------------------------|-------------------------------------------------|------------------------------------|---------------------|-------------------------------------------------------------|
| You may add professi<br>to be validated by the<br>Showing 0-0 of 0 | ional license(s) to you<br>agency before you ca | r public user accoun<br>an use it. | t by clicking the A | Add a License button. Your professional license(s) may need |
| State License #                                                    | License Type                                    | Expired Date                       | Status              | Action                                                      |
| No records found                                                   | d.                                              |                                    |                     |                                                             |

Select the **LICENSE TYPE** and the **STATE LICENSE NUMBER.** This License Number will now be attached to the account.

### Updating Your Account: Adding a License:

By adding a professional license you may gain access to additional features in the Citizen Portal. Select a license type and enter a license number to look up your license. Your license must be valid and active to be added to your citizen account. If your license does not display, contact the Agency.

In certain circumstances, such as license-right by proxy through an employer, even after identifying your license(s), an Agency employee must perform additional validation. In these cases, your access to certain features of the Citizen Portal may be limited pending approval.

| License Information       |                         |  |  |  |  |
|---------------------------|-------------------------|--|--|--|--|
| * License Type:<br>Select | * State License Number: |  |  |  |  |
| Find License              |                         |  |  |  |  |

# Select ADD LICENSE TO ACCOUNT.

# Adding a License:

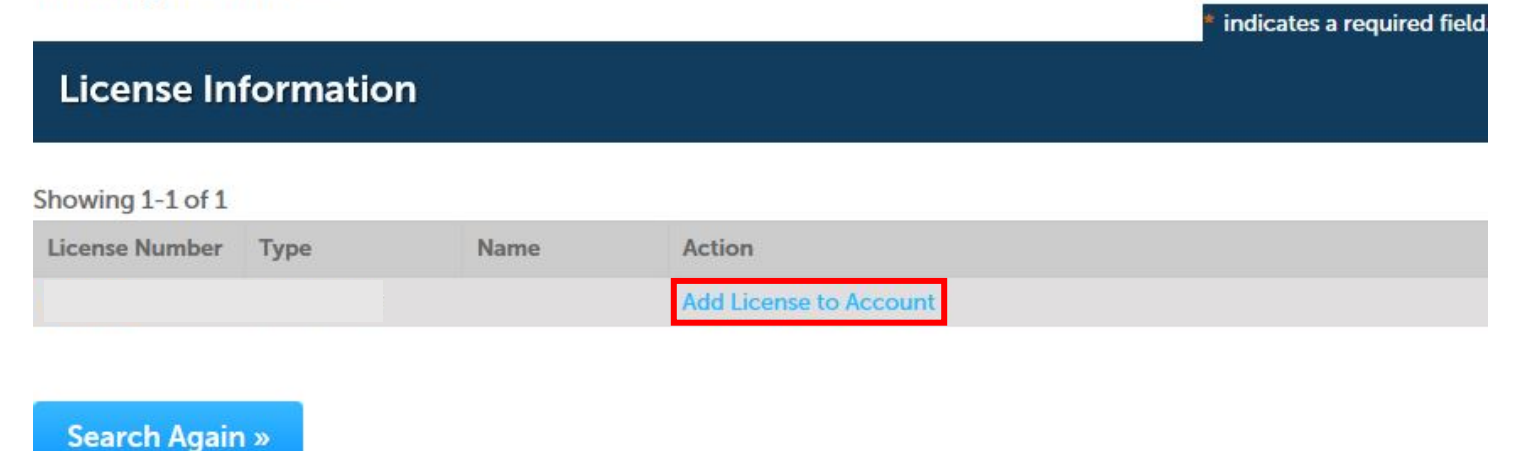

6. Under Step 2: Location > Location Details section, enter the address (street number and street name) or the Assessor Parcel Number (APN) of the property and click SEARCH. \*If the permit is not located at a specific address, skip this step and define street segment/ location in the "Detailed Description" section in the next steps.

| Step 2:Locat  | ion>Locatio | on Details     |                          |            |
|---------------|-------------|----------------|--------------------------|------------|
| Show Map      |             |                |                          |            |
|               |             |                |                          |            |
| Address       |             |                |                          |            |
| * Street No.: | Direction:  | * Street Name: | Street Type:<br>Select 🔻 | Unit No.:  |
| City:         | State:      | *Zip:          |                          |            |
| Search        | Clear       |                |                          |            |
| Parcel        |             |                |                          |            |
| * Parcel Numb | )er:        |                |                          |            |
| Search        | Clear       |                |                          |            |
|               |             |                | Continue App             | lication » |

A pop-up window with search results will appear. Mark the circular buttons to identify the correct address and click **SELECT**.

If the search does not return the expected results, click cancel, then clear, and enter in new criteria and search again.

Click **CONTINUE APPLICATION.** 

| Address Search Result List |                                         |                                         |            |             |  |  |  |
|----------------------------|-----------------------------------------|-----------------------------------------|------------|-------------|--|--|--|
| Ac                         | ldresses                                |                                         |            |             |  |  |  |
| Show                       | <i>i</i> ing 1-3 of 3                   |                                         |            |             |  |  |  |
|                            | Address                                 |                                         |            |             |  |  |  |
| ۲                          | 7000 Norma Dr Hunt                      | 7000 Norma Dr Huntington Beach CA 92647 |            |             |  |  |  |
| $\bigcirc$                 | 7000 Norma Dr Huntington Beach CA 92647 |                                         |            |             |  |  |  |
| 0                          | 7000 Norma Dr Hunt                      | ington Beacl                            | n CA 92647 |             |  |  |  |
| Show                       | ring 1-1 of 1                           |                                         |            |             |  |  |  |
| Show                       | /ing 1-1 of 1                           |                                         |            |             |  |  |  |
|                            | Parcel Number                           | Lot                                     | Block      | Subdivision |  |  |  |
| ۲                          | 142-243-47                              | 1                                       |            | 3214        |  |  |  |
| As                         | sociated Own                            | ners (No                                | t Availat  | ole)        |  |  |  |
| Show                       | ving 1-1 of 1                           |                                         |            |             |  |  |  |
|                            |                                         |                                         |            |             |  |  |  |
| ۲                          |                                         |                                         |            |             |  |  |  |
| Se                         | lect Cancel                             |                                         |            |             |  |  |  |

7. Under Step 3: Information > Details section, enter the **APPLICATION NAME** and detailed description. Click **CONTINUE APPLICATION**.

Step 3: Information > Details

| Detail Information                         |                        |                                        |
|--------------------------------------------|------------------------|----------------------------------------|
| Application Name:<br>Detailed Description: |                        | Application<br>Name and<br>Description |
| spell check                                |                        |                                        |
|                                            | Continue Application » |                                        |

If the permit location is not a specific address, then define street segment/location in the detailed description.

 Under Step 4: Documents > Documents section, click ADD <u>if</u> attaching any relevant documents (i.e. Soils Reports, Grant Deeds, etc.) Click ADD on the pop-up window and choose file from your computer. Click CONTINUE APPLICATION.

## Step 4: Documents > Documents

\* indicates a required field.

| Attachmen                        | 1t                                    |                               |                        |                |        |   |                         |
|----------------------------------|---------------------------------------|-------------------------------|------------------------|----------------|--------|---|-------------------------|
| The maximum fi<br>html;htm;mht;m | le size allowed is<br>html;exe;bat;cr | s 100 MB.<br>nd are disallowe | d file types to up     | load.          |        |   |                         |
| Name                             | Туре                                  | Size                          | Latest Up              | date Action    | n      |   |                         |
| No records for                   | ound.                                 |                               |                        |                |        |   |                         |
| Provincial Concerning            | BEAR                                  |                               |                        |                |        |   |                         |
|                                  | R - N                                 |                               |                        |                |        |   |                         |
| Add                              |                                       |                               |                        |                |        |   |                         |
|                                  |                                       |                               |                        |                |        |   | Submittal               |
| 1 2 Loca                         | File Up                               | oload                         |                        |                |        | × | Complete                |
| Step 4:Do                        | The maximum                           | n file size allowed is 1      | 00 MB.                 | nos to unload  |        |   |                         |
|                                  | nun, nun, nun                         | , minum, exe, bar, cinu       | are disallowed life ty | bes to uptoau. |        |   | icates a required field |
| Attachn                          | ne                                    |                               |                        |                |        |   |                         |
|                                  |                                       |                               |                        |                |        |   |                         |
| The maxim                        | um                                    |                               |                        |                |        |   |                         |
| Name                             |                                       |                               |                        |                |        |   |                         |
| No reco                          | rds                                   |                               |                        |                |        |   |                         |
|                                  | 6                                     |                               |                        |                |        |   |                         |
|                                  |                                       | _                             | _                      |                |        |   |                         |
| Add                              | Contine                               | ue                            | Add                    | Remove All     | Cancel | ų |                         |
|                                  |                                       |                               |                        |                |        |   |                         |
| Save and                         | re                                    |                               |                        |                |        |   | Application »           |
|                                  |                                       |                               |                        |                |        |   |                         |
|                                  |                                       |                               |                        |                |        |   |                         |

9. Under Step 5: Review section, please review each section of the application, including Applicant, Address, and Project Information.

Any incorrect information can be changed using the **EDIT** button for the applicable section.

Once the application is determined to be accurate, mark the **CERTIFICATION** box and click **CONTINUE APPLICATION**.

| certify that I have read and understand the instructions that accompany this application and that the statemen<br>nade as part of this application are true, complete, and correct and that no material information has been omit<br>By checking the box below. I understand and agree that I am electronically signing and filing this application. | s<br>ed. |
|----------------------------------------------------------------------------------------------------|----------|
|                                                                                                    |          |

By checking this box, I agree to the above certification.

Date:

10. Once the application has been submitted, section Step 6: Submittal Complete will appear with the Record Number. Please write down this Number in order to check the status of the application.

Click **VIEW RECORD DETAILS** to view a summary of the planning application.

Your application will be processed in the order in which it was received. We will contact you via email with further instructions on finishing the process and once the application has been approved.

In order to update or search for the permit use the PW number that is provided.

# Step 6: Submittal Complete Vour application has been successfully submitted. Please print your record and retain a copy for your records.

You will need this number to check the status of your application. Please print a copy of your record.

View Record Details »

You must post the record in the work area.)